| 致    | Epson 愛用者                                         |
|------|---------------------------------------------------|
| 文件來源 | Epson 客服中心                                        |
| 主題敘述 | 如何使用 Smart Panel 進行手動雙面列印                         |
| 適用機型 | L3550, L3556, L3560, L5590, L11050, L8050, L18050 |

內文說明:如何使用 Smart Panel 進行手動雙面列印。

範例機型&作業系統:L3550 & Android 版本 12

步驟 1:開啟手機的 【Smart Panel】 APP。

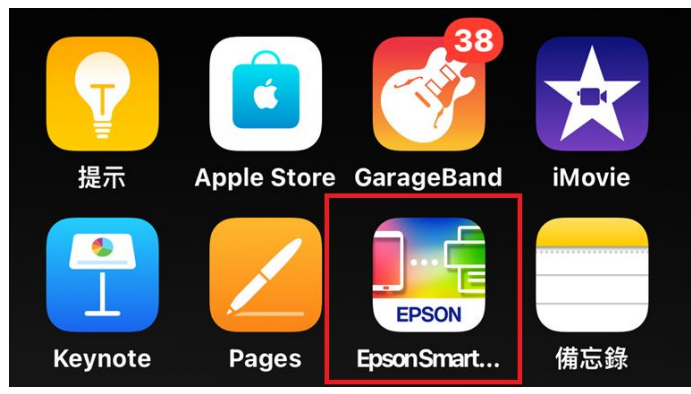

#### 步驟2:點選 [列印文件]後,按下 [選擇文件]。

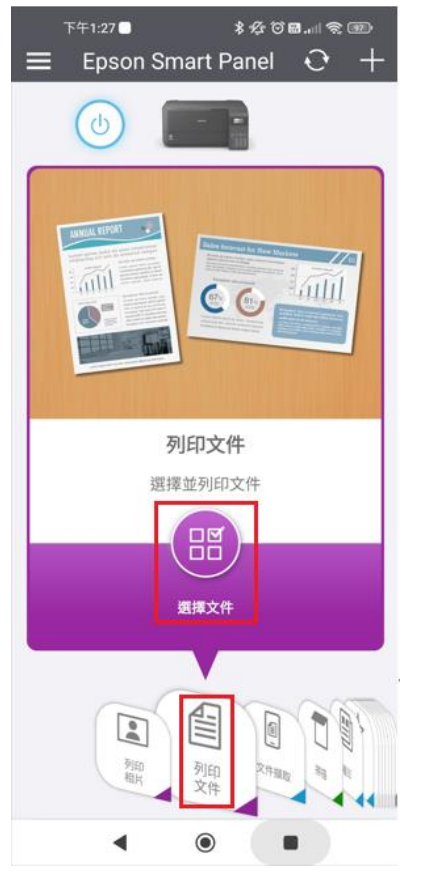

## 步驟3:選擇有兩頁以上的文件檔案。

| 下                | 午1:27                                            | \$%℃©₪              | -<br>            | Ð      |
|------------------|--------------------------------------------------|---------------------|------------------|--------|
| $\equiv$         | 最近                                               |                     | Q                | :      |
|                  | x# 🔜 🖬 🕻                                         | 音訊                  | 影片               | ۹) (۴  |
| 瀏覽其他             | 應用程式中的檔案                                         |                     |                  |        |
| 4                | ۵                                                | e                   |                  |        |
| 雲端<br>black0426@ | 硬碟 雲端硬碟<br>gmail.com black787733@gr              | 雲<br>nail gnick0805 | 書硬碟<br>5⊚gmail.c | com    |
| 檔案               |                                                  |                     | ⊞                |        |
| POF              | <b>雙面列印測試.pdf</b><br>10月30日, 55.78 KB, PDF 文     | 件                   | к ¥              | ĸ      |
| POF              | <b>manual (6).pdf</b><br>10月14日, 8.90 MB, PDF 文f | Ϋ                   | K ¥              | X<br>X |
| POF              | C11CJ28505_L6580.<br>10月14日, 1.11 MB, PDF 文付     | _spec.pdf<br>#      | K X              | ĸ      |
| POF              | <b>manual (5).pdf</b><br>10月14日, 6.15 MB, PDF 文付 | Ψ.                  | ĸ¥               | ĸ      |
| POF              | EB-U42 Series Users(<br>9月23日, 5.44 MB, PDF 文件   | Guide.pdf           | K ¥              | ĸ      |
| POF              | L355_UG_00_TC (1).<br>9月23日, 2.21 MB, PDF 文件     | odf                 | K ¥              | ĸ      |
| POF              | <b>manual (4).pdf</b><br>6月21日, 5.10 MB, PDF 文件  |                     | ĸ                | ĸ      |
|                  |                                                  | 明.pdf               |                  |        |

## **步驟4**:點選 [列印]。

|     | 下午1:27 🗖 | \$12 ⊙⊠.⊪ | <u> </u> |
|-----|----------|-----------|----------|
| ÷   | 列印文件     |           |          |
|     |          | A4 210    | x 297 mm |
|     |          |           |          |
| 1   |          |           |          |
|     | M + H    |           |          |
|     |          |           |          |
|     |          |           |          |
|     |          |           |          |
|     |          |           | >        |
|     |          |           |          |
|     |          |           |          |
|     |          |           |          |
|     | Heread   |           |          |
|     |          |           |          |
|     |          |           |          |
| 1/4 |          |           |          |
|     |          |           | 列印       |
|     | < (      | •         |          |

# 步驟5:將[先列印最後一頁]選擇[關閉],再點選[列印範圍]。

| 下午1:28    | \$☆で■→  雫 団>    |
|-----------|-----------------|
| く 列印設定    | 洲印              |
| 😔 印表機     | L3550 Series    |
| =   列印範圍  | 1~4             |
| 门 纸張大小    | A4 210 x 297 mm |
| 🕞 纸張種類    | Plain Paper     |
| 🔁 版面      | 留邊 ]            |
| 1 列印品質    | 標準              |
| □ 紙張來源    | 自動              |
| ○ 彩色      | 彩色              |
| 吗。先列印最後一頁 | 開閉              |
|           |                 |
| 1<br>910  |                 |
| •         | •               |

#### 步驟 6:點選 [奇數],再按 [完成]。

| <sup>下午1:28</sup> ●<br>く列印』 | ēn  | \$&00. | nl 宅 団<br>完成 |
|-----------------------------|-----|--------|--------------|
| 全部                          |     |        |              |
| 奇數                          |     |        | ~            |
| 偶數                          |     |        |              |
| 頁面範圍                        |     |        |              |
| 自訂                          |     |        |              |
|                             |     |        |              |
|                             | 1/4 |        | 2/4          |
|                             | 0   |        |              |
|                             | -   | -      |              |
|                             |     |        |              |
| •                           | ۲   |        |              |

## 步驟7:按[開始]·先列印完所有奇數頁。

| 下午1:30      | \$ 12 U B 1 1 III |
|-------------|-------------------|
| く 列印設定      | <b>7</b> 92D      |
| 😌 印表機       | L3550 Series      |
| =   列印範閣    | 1,3               |
| □[紙張大小      | A4 210 x 297 mm   |
| ① 纸張種類      | Plain Paper       |
| 🔁 版面        | 留邊 ]              |
| 🔚 列印品質      | 標準                |
| □ 紙張來源      | 自動                |
| ○ 彩色        | 彩色                |
| 唱。先列印最後一頁   | N100              |
|             |                   |
| 1<br>स्रक्ष |                   |
| •           | •                 |

## 步驟8:將所有列印好的奇數頁翻轉過來(不要旋轉),並裝入進紙槽。

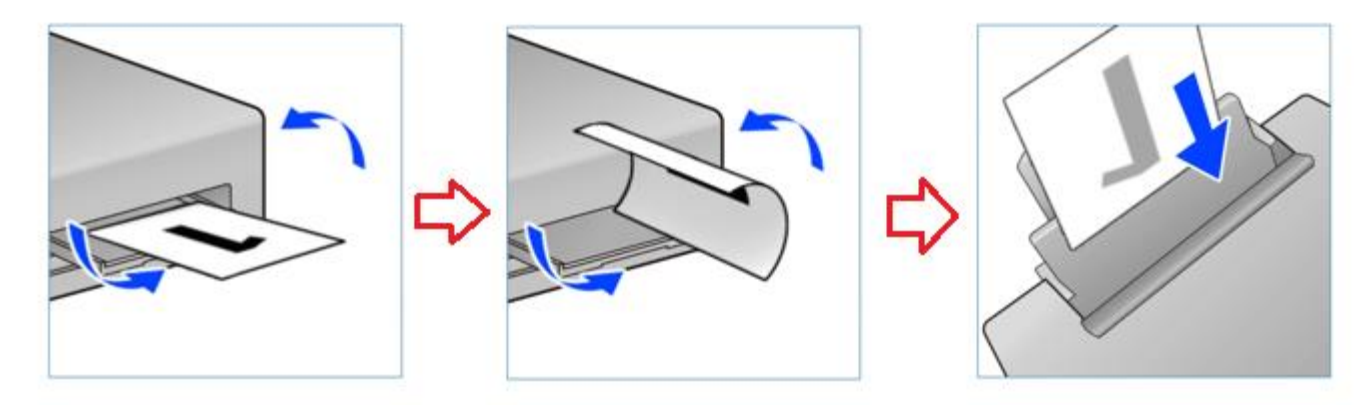

## 步驟 9:將 [先列印最後一頁] 保持 [關閉],再點選 [列印範圍]。

| 上午9:36 🗌  | * 12 10 日.三 11 11 11 11 11 11 11 11 11 11 11 11 11 |
|-----------|----------------------------------------------------|
| く 列印設定    | 列印                                                 |
| 🖶 印表機     | L3550 Series                                       |
| 問問印範圍     | 1,3                                                |
| 〕[紙張大小    | A4 210 x 297 mm                                    |
| ■ 紙張種類    | Plain Paper                                        |
| 🛃 版面      | 留邊                                                 |
| *■ 列印品質   | 標準                                                 |
| □ 紙張來源    | 自動                                                 |
| ○ 彩色      | 彩色                                                 |
| 四。先列印最後一頁 | 關閉                                                 |
|           |                                                    |
| 1         |                                                    |
| 份數        | 開始                                                 |
| •         | •                                                  |

## 步驟10:點選 [偶數],再按 [完成]。

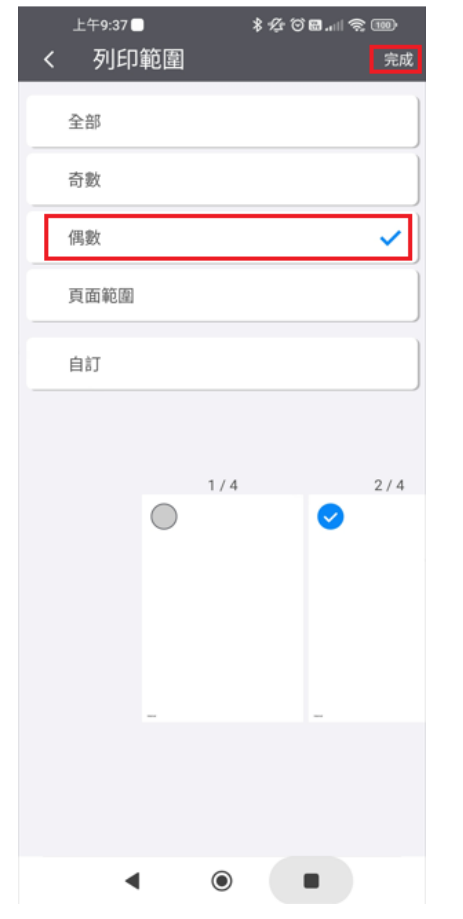

步驟 11:按 [開始],列印完所有偶數頁,即完成雙面列印。

(註:若列印資料的總頁數為奇數,則最後一頁將保留在進紙槽內,請在列印完成後將其取出。)

| <sub>上午9:40</sub> ■<br>く 列印設定 | ≉ & ♂ <b>₪</b>   奈 100)<br>列印 |
|-------------------------------|-------------------------------|
| 🖶 印表機                         | L3550 Series                  |
| <sup>   </sup>    列印範圍        | 2,4                           |
| □[紙張大小                        | A4 210 x 297 mm               |
| ■ 紙張種類                        | Plain Paper                   |
| 🖻 版面                          | 留邊                            |
| *■ 列印品質                       | 標準                            |
| 📼 紙張來源                        | 自動                            |
| ○ 彩色                          | 彩色                            |
| 图 先列印最後一頁                     | 關閉                            |
|                               |                               |
| <mark>1</mark><br>份數          | ()<br>開始                      |
|                               | 0                             |

----End----